# Scratch : aide-mémoire

Cet aide-mémoire a pour but d'aider les animateurs à maîtriser les concepts exposés lors des ateliers informatiques *Scratch*. En effet, certains scripts vont audelà de ce qui est enseigné pendant les ateliers (par exemple, les variables ou les blocs « Envoyer » et « Recevoir »). Cet aide-mémoire permettra donc aux animateurs de répondre aux questions plus pointues des programmeurs en herbe. Vous trouverez ci-dessous une liste de questions souvent posées par les jeunes qui assistent à ces ateliers.

Vous pouvez télécharger le logiciel *Scratch* à partir du site **scratch.mit.edu**.

Pour une introduction plus complète à ce logiciel, nous vous invitons à consulter le document intitulé *Pour bien commencer avec Scratch* ou encore le *Guide de référence Scratch*.

#### <u>Table des matières</u>

| Mouvement           | 2 |
|---------------------|---|
| Contrôle            | 3 |
| Apparence           | 4 |
| Variables           | 5 |
| Sons                | 6 |
| Autres              | 7 |
| Problèmes fréquents | 9 |

#### Mouvement

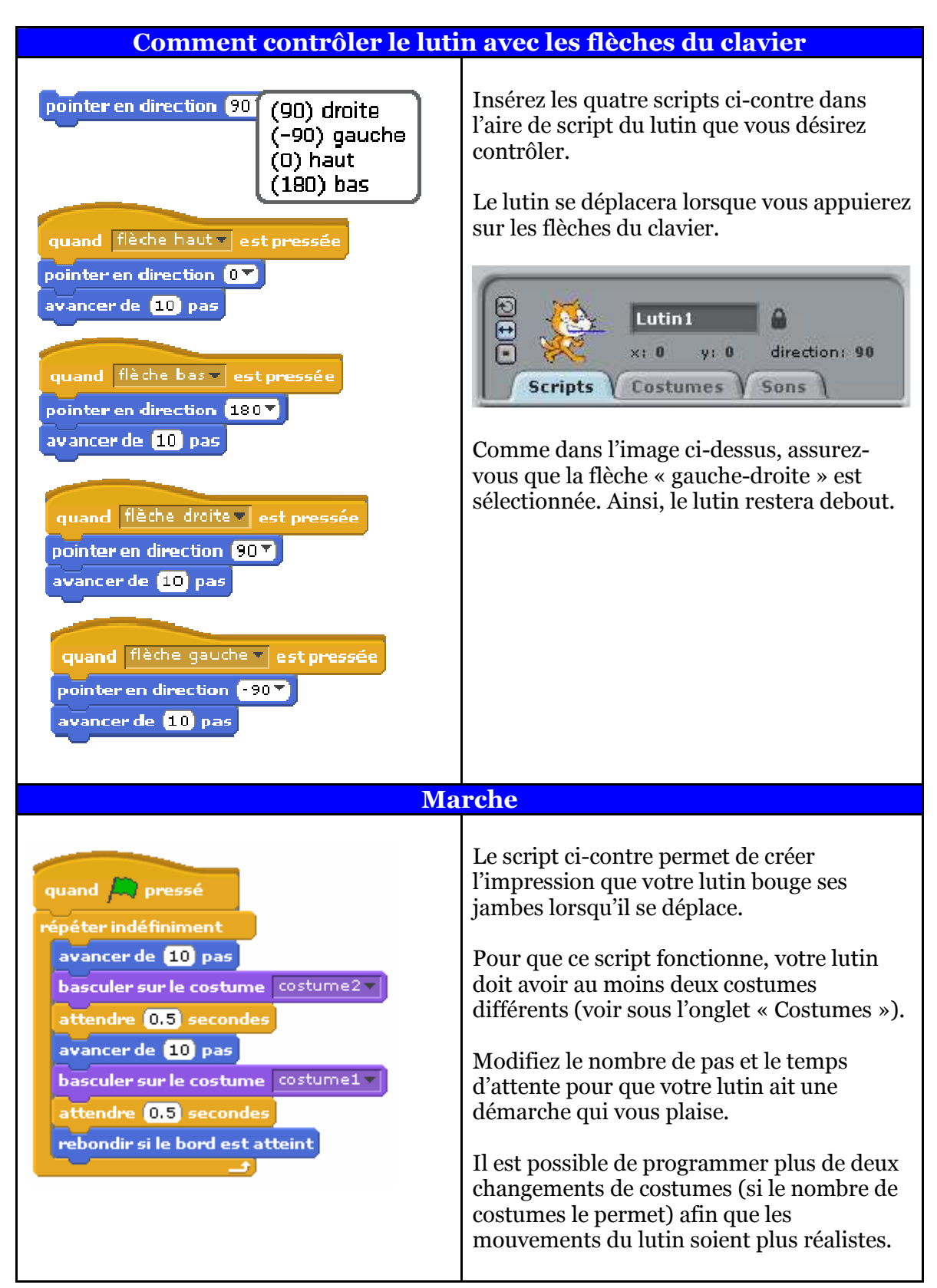

#### <u>Contrôle</u>

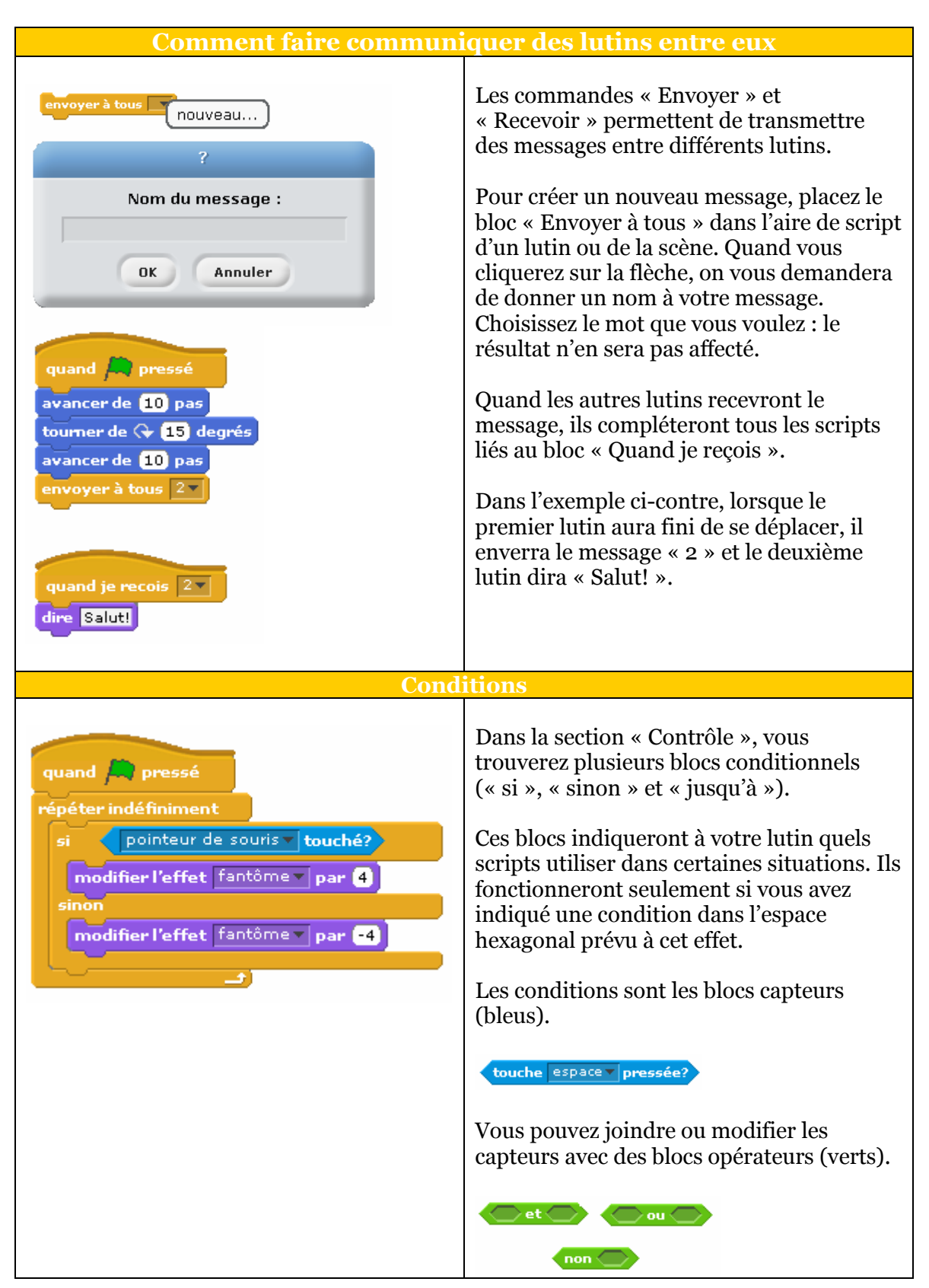

## **Apparence**

| Dialogues et questions                                                                  |                                                                                                    |  |
|-----------------------------------------------------------------------------------------|----------------------------------------------------------------------------------------------------|--|
| demander Quel est ton nom? et attendre<br>dire joindre salut réponse                    | Quel est ton nom?                                                                                                    |  |
|                                                                                         |                                                                                                    |  |
|                                                                                         | Vous pouvez indiquer des réponses aux<br>questions. Ces réponses apparaîtront dans<br>les dialogues des lutins.                                                                                                    |  |
|                                                                                         | salut Garfield                                                                                                    |  |
| Cacher e                                                                                | et montrer                                                                                                    |  |
| quand pressé<br>montrer                                                                 | Tous vos lutins sont sur la scène en tout<br>temps. Il n'est pas possible de retirer un<br>lutin de la scène sans le supprimer. Vous<br>pouvez cependant décider quels lutins sont<br>visibles et à quel moment à l'aide des blocs<br>« Cacher » et « Montrer ». |  |
| quand je recois <u>Fin</u><br>cacher                                                    | Dans l'exemple ci-contre, le lutin apparaîtra<br>sur la scène quand le drapeau sera actionné.<br>Il disparaîtra de nouveau à la fin du jeu ou<br>de l'animation.                                                                                                 |  |
| Effets g                                                                                | raphiques                                                                                                    |  |
| quand pressé<br>répéter indéfiniment                                                    | Il est possible de modifier l'apparence d'un<br>lutin pendant une animation à l'aide du bloc<br>« Modifier l'effet ».                                                                                                    |  |
| avancer de 10 pas<br>modifier l'effet couleur par 25<br>rebondir si le bord est atteint | Ces effets graphiques sont temporaires. Le<br>lutin peut reprendre son apparence<br>originale à l'aide du bloc « Annuler les effets<br>graphiques ».                                                                                                    |  |
| annuler les effets graphiques                                                           | Les changements faits dans l'éditeur graphique sont permanents.                                                                                                    |  |

## <u>Variables</u>

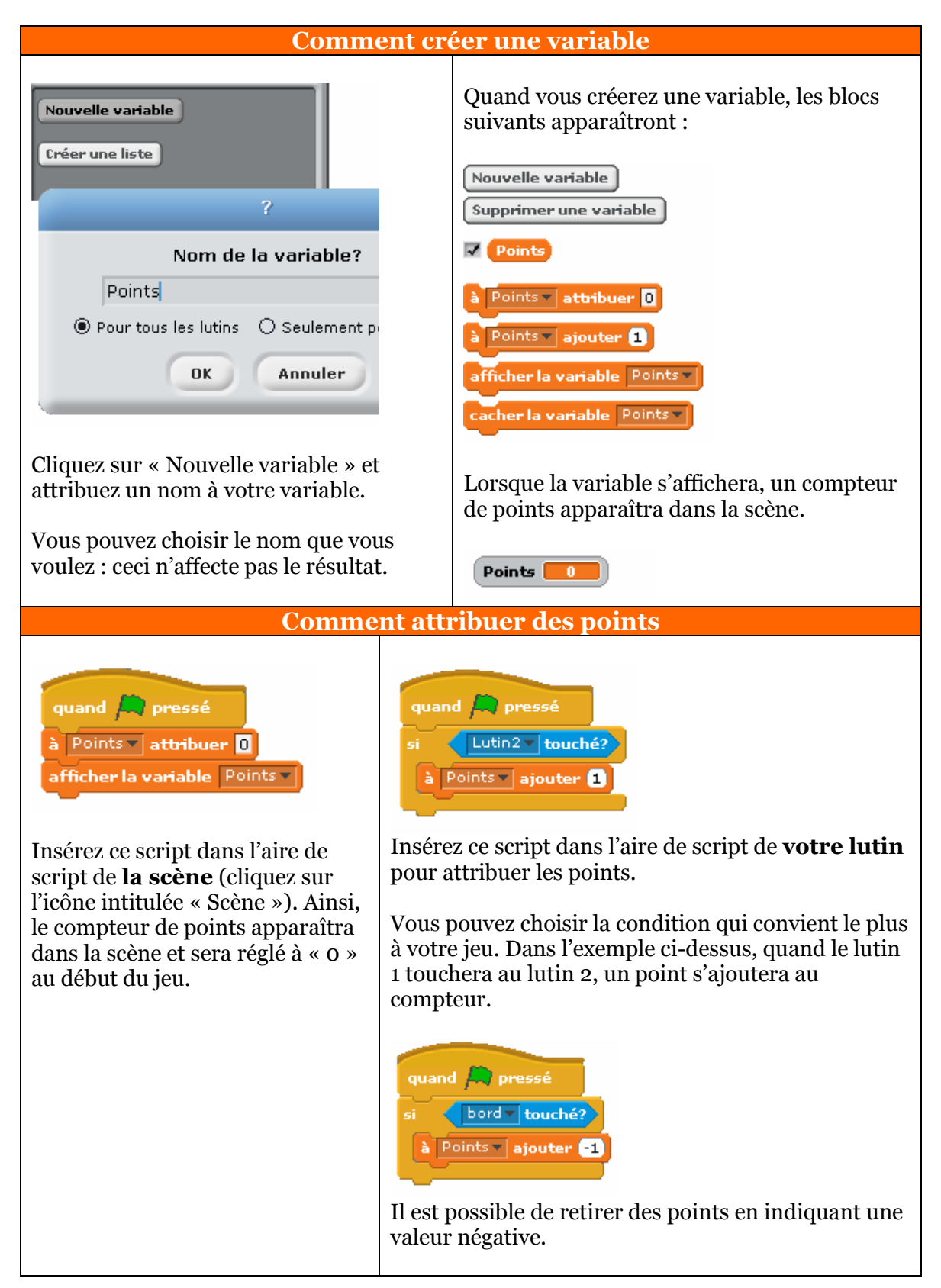

## <u>Sons</u>

| Comment choisir un son                                                                                                    |                                                                                                    |  |
|----------------------------------------------------------------------------------------------------|----------------------------------------------------------------------------------------------------|--|
| jouer le son enregistrer<br>Scripts Arrière-plans Sons<br>Nouveau son : Enregistrer Importer<br>1 pop<br>0:00:00 1 KB<br>0:00:00 1 KB | Par défaut, il n'y a aucun son disponible<br>quand vous cliquez sur la flèche du bloc<br>« Jouer le son ». Seule l'option<br>« Enregistrer » est disponible.<br>Ceci ne signifie pas que vous devez<br>absolument enregistrer des sons pour<br>pouvoir en utiliser dans vos jeux et dans<br>vos animations. Pour avoir accès aux sons<br>préenregistrés dans <i>Scratch</i> et à ceux dans<br>votre ordinateur, vous devez sélectionner<br>l'onglet « Sons » et importer les sons.<br>Les sons apparaîtront lorsque vous<br>cliquerez sur la flèche du bloc « Jouer le<br>son ». |  |
| Comment écrir                                                                                                    | e une chanson                                                                                                    |  |
|                                                                                                    |                                                                                                    |  |
| quand pressé<br>mettre l'instrument à 1<br>jouer la note 60 pour 0.5 temps                                                                                                    | Il est possible de créer des chansons, une<br>note à la fois, en utilisant seulement les<br>blocs de sons.<br>Vous pouvez choisir l'instrument que vous                                                                                                    |  |
| jouer la note 62 pour 0.5 temps<br>faire une pause de 0.2 temps<br>jouer la note 60 pour 0.5 temps                                                                                                    | voulez, choisir les notes et en indiquer la<br>durée, ajuster le volume et insérer des<br>pauses.                                                                                                    |  |
| mettre le volume à (80) %<br>jouer la note (627) pour (0.5) temps                                                                                                    | Des percussions sont aussi disponibles.                                                                                                    |  |
| jouer la note 62 pour 0.5 temps<br>jouer le tambour 57 pour 0.2 temps                                                                                                    | Ce processus est assez long. Il sera souvent<br>plus simple d'enregistrer ou de télécharger<br>une chanson. Cependant, si vous n'avez<br>pas accès à des instruments mais voulez<br>aréer une composition criginale yous                                                                                                    |  |
| jouer la note (60 ▼ pour (0.5) temps<br>C (60)                                                                                                    | La musique que vous créez peut servir de<br>trame sonore, d'effets spéciaux audio, etc.                                                                                                    |  |
|                                                                                                    |                                                                                                    |  |

## <u>Autres</u>

| Chro                                                                                                    | nomètre                                                                                                    |
|----------------------------------------------------------------------------------------------------|----------------------------------------------------------------------------------------------------|
| quand pressé<br>si chronomètre = 120 ou Vies = 0<br>arrêter tout<br>chronomètre<br>1.4                                                                                                    | Il est possible d'inclure des limites de<br>temps dans votre jeu à l'aide du capteur<br>« Chronomètre ». Celui-ci fonctionne en<br>tout temps, qu'il soit visible dans la scène<br>ou non.<br>Si vous utilisez un chronomètre dans votre<br>script, assurez-vous de le réinitialiser au<br>début du jeu.                                                                                                    |
| Les lutins                                                                                                    | qui tombent                                                                                                    |
| quand pressé<br>aller vers x: nombre aléatoire entre -200 et 200 y: 120<br>répéter indéfiniment<br>si bord touché?<br>aller vers x: nombre aléatoire entre -200 et 200 y: 1<br>sinon<br>pointer en direction 180<br>avancer de 10 pas | <ul> <li>Si vous utilisez ce script, le lutin apparaîtra en haut de la scène, à un endroit déterminé au hasard, et tombera jusqu'au bas de la scène.</li> <li>Lorsque le lutin atteindra le bas de la scène, il réapparaîtra en haut et recommencera son parcours.</li> <li>Assurez-vous que la valeur choisie pour <i>y</i> soit assez basse afin que le lutin ne touche jamais le bord supérieur de la scène, sinon il ne descendra pas.</li> </ul>                                                               |
| Sa                                                                                                    | nuter                                                                                                    |
| quand pressé<br>répéter indéfiniment<br>si touche flèche haut pressée?<br>répéter 10 fois<br>modifier y par 10<br>attendre 0.03 secondes<br>répéter 10 fois<br>modifier y par -10<br>attendre 0.03 secondes                           | Ce script permet à votre lutin de sauter<br>quand vous appuyez sur la flèche ascendante<br>de votre clavier (vous pouvez choisir une<br>autre touche si vous le souhaitez). Le lutin<br>sautera et redescendra comme s'il était sous<br>l'effet de la gravité.<br>Vous pouvez aussi ajouter un script pour<br>faire avancer et reculer votre lutin à l'aide<br>des flèches gauche et droite (voir ci-dessous).<br>Ces scripts vous seront très utiles si vous<br>désirez créer un jeu similaire à <i>Mario Bros</i> |

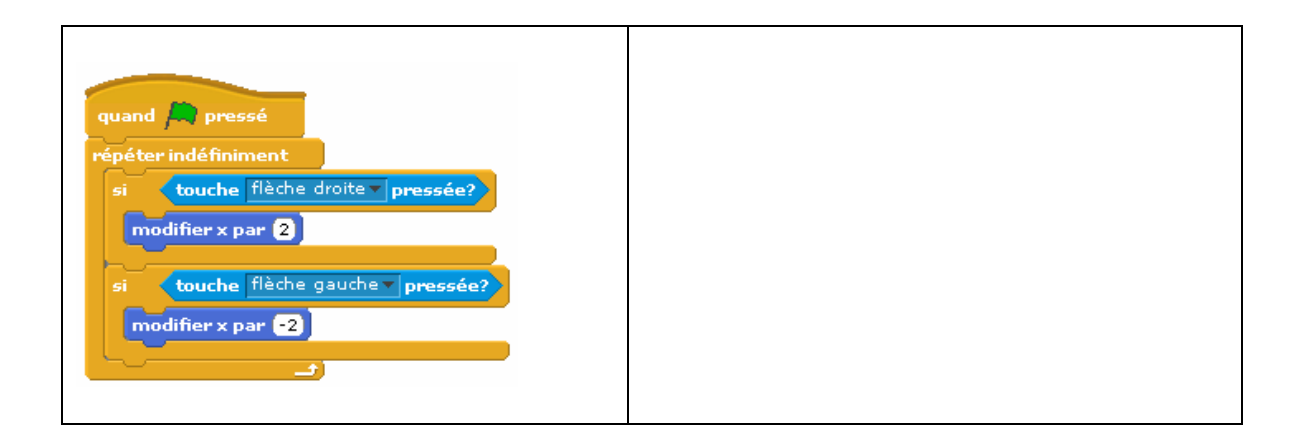

# Problèmes fréquents

| Mon script a disparu!                                                                                                    |                                                                                                    |  |
|----------------------------------------------------------------------------------------------------|----------------------------------------------------------------------------------------------------|--|
| x:-109 y:-325                                                                                                    | La plupart du temps, ce problème<br>survient lorsque la scène ou un autre<br>lutin est sélectionné. Le script<br>correspondant à ce qui est encerclé de<br>bleu est toujours visible.<br>Dans l'exemple ci-contre, la scène est<br>sélectionnée. Cliquez sur « Lutin 1 »<br>pour voir le script correspondant.                                                                                      |  |
| Mon lutin a la tête en bas!                                                                                                    |                                                                                                    |  |
| Eutin 1<br>+<br>• *: 0 y: 0 direction: 90<br>Scripts Costumes Sons                                                                                                    | Si vous ne voulez pas que votre lutin<br>tourne à l'envers lorsqu'il rebondit sur<br>le bord, sélectionnez la flèche<br>horizontale « gauche-droite » au-dessus<br>de l'aire des scripts (en bleu dans<br>l'exemple ci-contre).<br>Par défaut, la flèche circulaire est<br>sélectionnée, ce qui a pour effet de faire<br>tourner le lutin sur lui-même lorsqu'il<br>change de direction.            |  |
|                                                                                                    |                                                                                                    |  |
| Mon lutin ne peut pas marcher!                                                                                                    |                                                                                                    |  |
| Contracting and property         Importy         Importy | Il n'est pas possible d'animer les lutins<br>qui existent en une seule version. Ces<br>lutins peuvent se déplacer à l'aide des<br>blocs de mouvement, mais ils ne<br>peuvent pas marcher, car on ne peut pas<br>leur attribuer un deuxième costume.<br>Vous devez choisir un lutin avec<br>plusieurs costumes ou modifier un lutin<br>existant dans l'éditeur graphique pour<br>créer des costumes. |  |
| Je ne peux enregistrer aucun son!                                                                                                    |                                                                                                    |  |
|                                                                                                    | Il vous faut un microphone pour<br>enregistrer des sons. Si vous en<br>possédez un, cliquez sur le cercle rouge<br>dans l'enregistreur de sons, puis parlez,<br>chantez ou faites des sons.                                                                                                    |  |

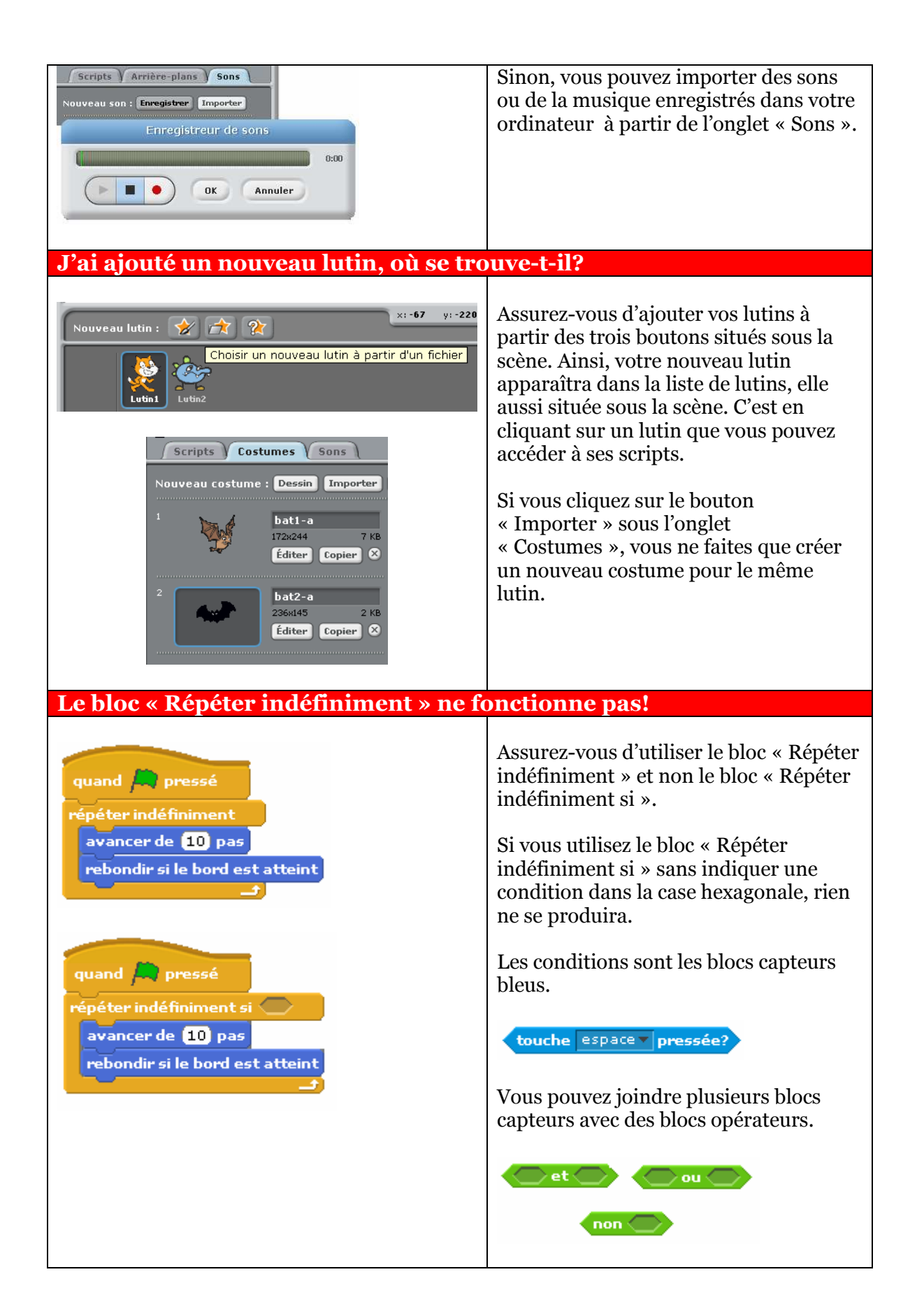

#### Mon lutin ne commence jamais l'animation au même endroit! Si votre lutin fait beaucoup de déplacements pendant votre animation, quand 🛤 pressé il ne finira peut-être pas son parcours à avancer de 🚺 pas l'endroit où il l'a commencé. penser à Mmmh... pendant (2) secondes avancer de 🚺 pas Quand vous relancerez l'animation, le résultat ne sera donc pas le même. Pensez à insérer le bloc « Aller vers » quand 🛤 pressé après le bloc de démarrage pour que votre lutin commence toujours son aller vers x: 0 y: 0 parcours au même endroit. avancer de 🚺 pas penser à Mmmh... pendant (2) secondes Vous pouvez indiquer les coordonnées avancer de 🚺 pas que vous voulez. Dans l'exemple cicontre, le lutin commencera l'animation à l'endroit dont les coordonnées correspondent au centre de la scène (0,0).Que signifient x et y? Certains blocs demandent d'indiquer glisser en 1 secondes à x: 0 y: 0 des valeurs pour *x* et pour *y*. Ces lettres représentent la position de votre lutin dans la scène. € Lutin1 La position de votre lutin apparaît en tout temps au-dessus de l'aire des x: 38 y: 19 direction: 90 scripts. Costumes Scripts Sons **Comment puis-je annuler les effets graphiques?** Si vous avez utilisé le bloc « Modifier modifier l'effet couleur couleur l'effet » pour un de vos lutins, vous oeil de poisson pouvez rétablir son apparence initiale à tournover l'aide du bloc « Annuler les effets pixeliser graphiques ». mosaïque luminosité Attention : ceci ne fonctionnera pas si fantôme les changements ont été faits dans l'éditeur graphique. annuler les effets graphiques